# LOWRANCE HDS Live Hurtigveiledning

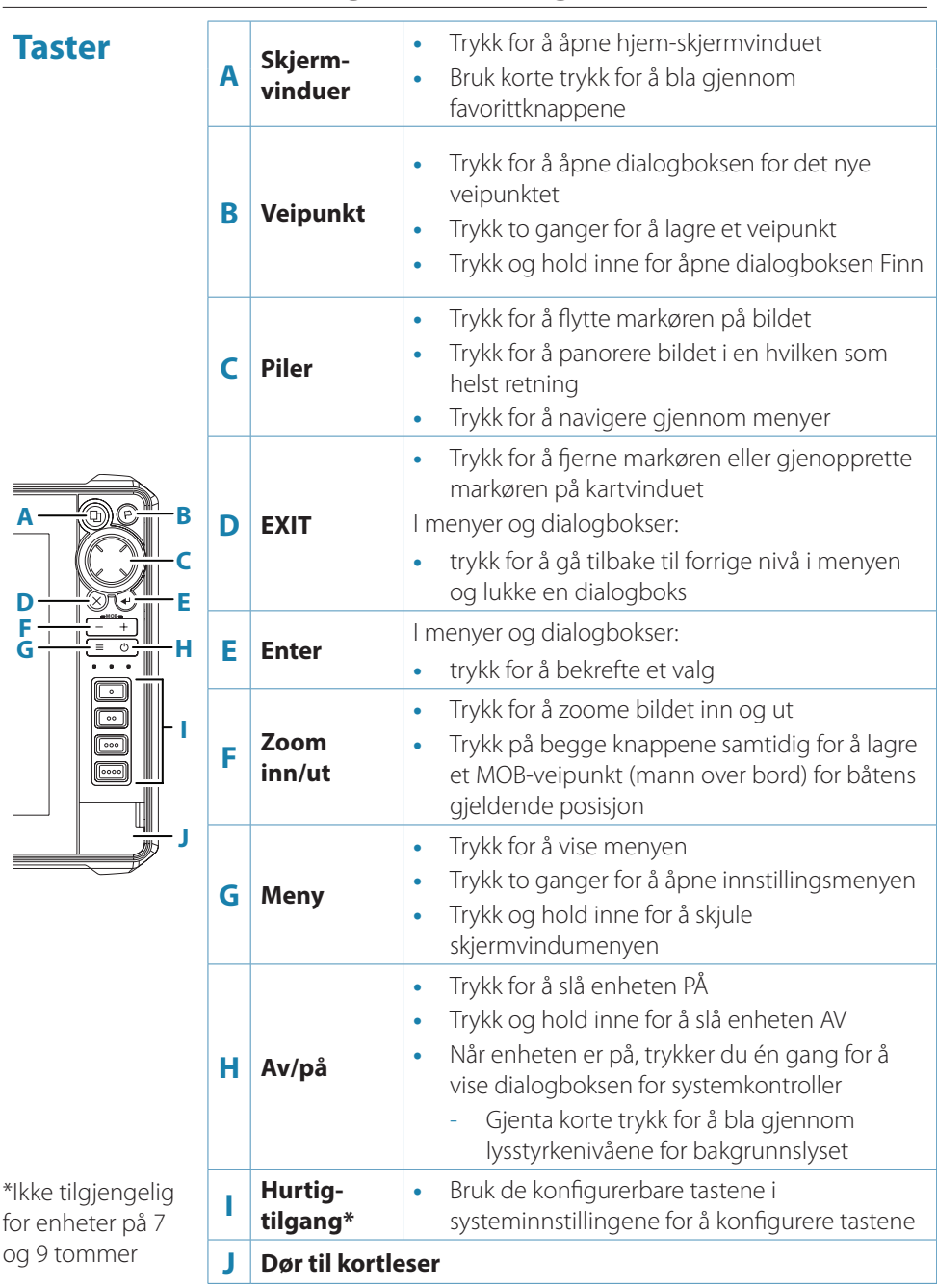

NC

# Kortleser

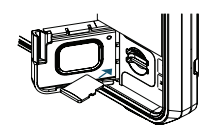

- Skyv kortet forsiktig inn i sporet til det klikker på plass
- Når du skal ta ut kortet, skyver du det forsiktig innover til det klikker løs

# **Dialogboks for systemkontroller**

Brukes for å få rask tilgang til systeminnstillingene. Slik aktiveres dette:

- trykk på av/på-knappen
- → Merk: Innholdet i dialogboksen for systemkontroller avhenger av det tilkoblede utstyret og det aktive vinduet.

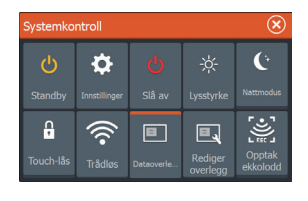

# Hjem-skjermvinduet

Aktiver hjem-skjermvinduet ved å trykke på skjermvinduknappen.

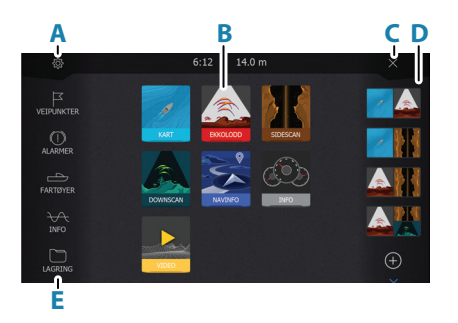

- A. Innstillinger-knapp
- B. Applikasjonsknapper
- C. Lukk-knappen
- D. Favoritter
- E. Knapper på verktøylinjen

# Applikasjonsskjermvinduer

Slik aktiverer du et applikasjonsvindu:

- trykk på applikasjonsknappen (full vindusstørrelse)
- trykk på en favorittknapp
- trykk på og hold inne en programknapp for å velge et forhåndsdefinert delt skjermvindu

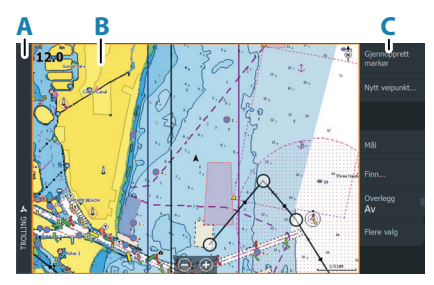

A. KontrollinjeB. Applikasjonvindu

C. Meny

#### Justere størrelsen på vinduer

Slik justerer du vindusstørrelser på et delt skjermvindu eller favorittskjermvinduer:

- 1. Trykk på knappen for å justere delte skjermvinduer i dialogboksen for systemkontroller for å vise endringsikonet
- 2. Dra endringsikonet for å angi din foretrukne vindusstørrelse
- 3. Lagre endringene ved å trykke på Enter-tasten, eller klikk på Lagre-knappen

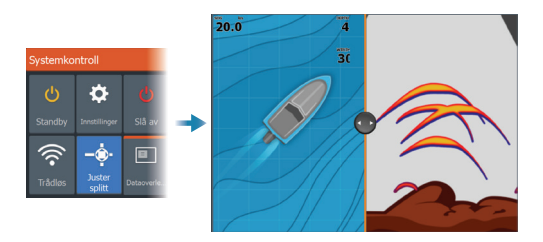

### Favorittskjermer

### Legge til et favoritt-skjermvindu

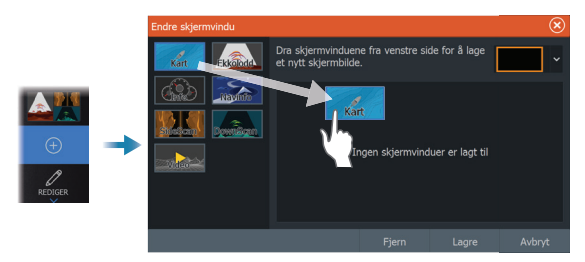

### Redigere et favoritt-skjermvindu

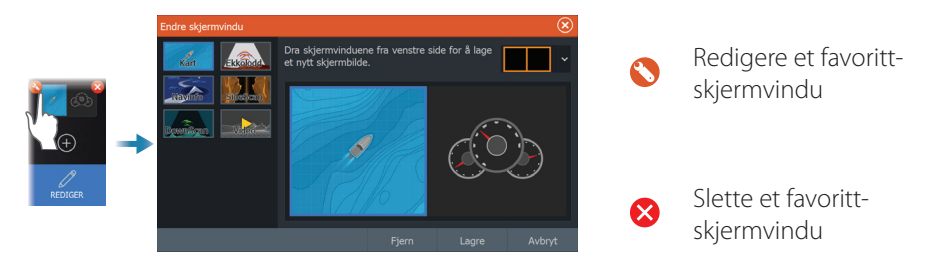

# Menyer

### Skjermvindumenyen

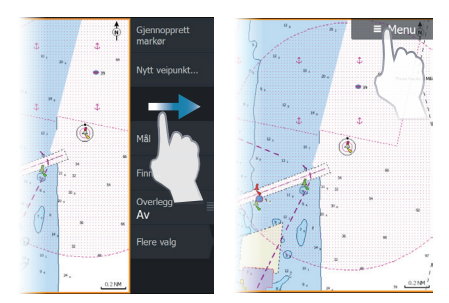

**Menyen Innstillinger** 

Slik skjuler du skjermvindumenyen:

- skyv menyen til høyre
- trykk på og hold inne menytasten

Slik gjenoppretter du skjermvindumenyen:

- trykk på menyknappen
- trykk på menytasten

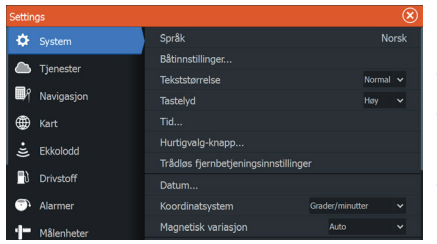

Slik aktiverer du dialogboksen Innstillinger:

- trykk på menytasten to ganger
- velg innstillingsknappen i dialogboksen for systemkontroller
- velg innstillingsknappen på hjemskjermvinduet

# Kart

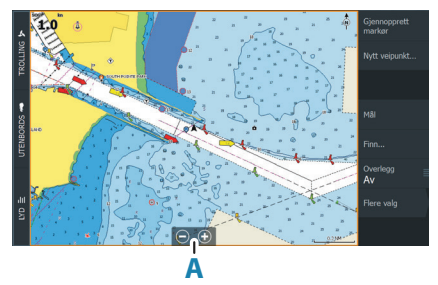

Slik navigerer du i kartvinduet:

- zoom inn og ut av diagrammet ved å knipe eller spre med fingrene, ved å bruke zoomknappene (A), eller ved å bruke knappene + og – på tastaturet
- flytt visningen i en hvilken som helst retning ved å panorere kartet
- vis informasjon om et kartelement ved å trykke på elementet

### Veipunkt

Slik oppretter du et nytt veipunkt:

• velg alternativet for nytt veipunkt i menyen

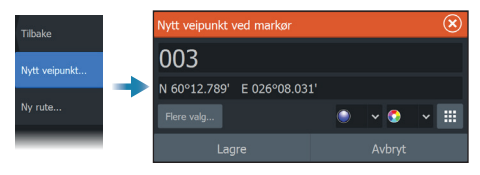

→ *Merk:* Hvis markøren er inaktiv, plasseres veipunktet i fartøyets posisjon. Hvis markøren er aktiv, plasseres veipunktet i den valgte markørposisjonen.

### Ruter

Slik oppretter du en rute:

- 1. Aktiver markøren i kartvinduet.
- 2. Velg alternativet Ny rute på menyen
- 3. Trykk på kartet for å plassere det første rutepunktet
- 4. Gjenta trinn 3 for å plassere flere rutepunkter
- 5. Lagre ruten ved å velge alternativet Lagre på menyen

### Navigasjon

Slik navigerer du til markørposisjonen:

 plasser markøren på valgt mål på vinduet, og velg deretter å åpne alternativet i menyen

Slik navigerer du langs en rute:

- trykk på ruten for å gjøre den aktiv, og velg deretter alternativet for å starte en rute på menyen
- velg ruten fra dialogboksen for ruter, og velg deretter alternativet for å starte i dialogboksen

# Ekkolodd

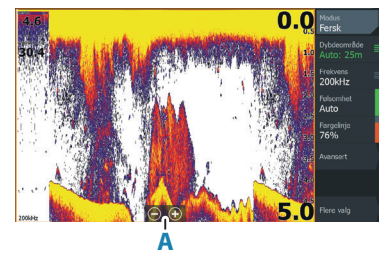

Slik navigerer du i et ekkoloddbilde:

- zoom et bilde inn og ut ved å trykke på zoomknappene (A) eller ved å bruke knappene + og – på tastaturet
- vis ekkoloddhistorikk ved å panorere bildet
- juster følsomheten og fargelinjen i skjermvindumenyen
- bytt mellom tilgjengelige ekkoloddfrekvenser i menyen

### Konfigurere bildet

Bruk alternativene på ekkoloddmenyen til å konfigurere bildet.

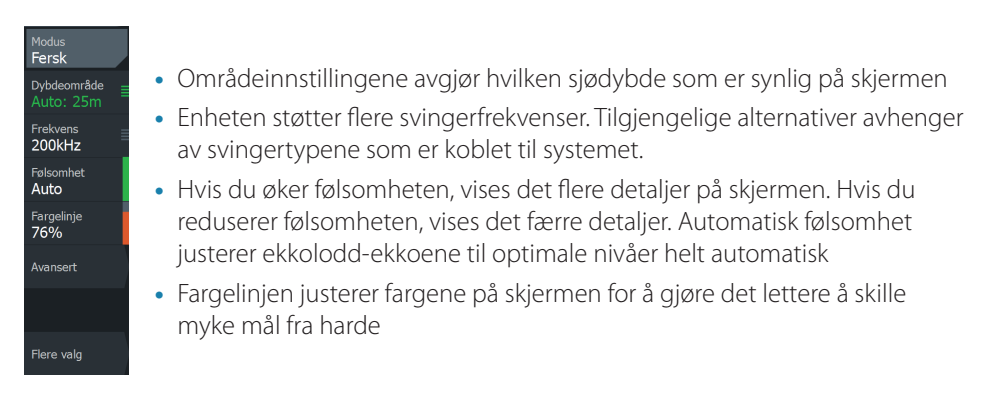

→ Merk: Når markøren er aktiv, blir noen av alternativene på ekkoloddmenyen erstattet med funksjoner i markørmodus. Velg Fjern markør for å gå tilbake til den vanlige ekkoloddmenyen.

### Fiskemodus

Brukes for å velge forhåndsdefinerte ekkoloddinnstillinger laget for spesifikke fiskeforhold.

| <sup>Modus</sup><br>Fersk | Tilbake    | Modus                 |
|---------------------------|------------|-----------------------|
| Dybdeområde<br>Auto: 8m   | Vanlig     | Dybdeområde           |
| Frekvens<br>200kHz        | Grunt      | Auto: 25m<br>Frekvens |
| Følsomhet<br>Auto         | Dypt       | 200kHz<br>Følsomhet   |
| Fargelinje<br>76%         | Sakte dorg | Auto<br>Fargelinje    |
|                           | Rask dorg  | 76%                   |
|                           |            |                       |
| Flere valg                |            | Flere valg            |

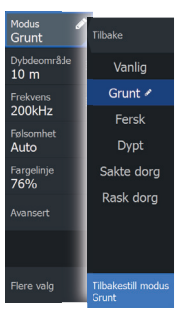

→ *Merk:* Bruk modusen for fiske på grunt vann når du fisker i vann med en dybde på mindre enn 18 meter (60 fot).

# SideScan og DownScan

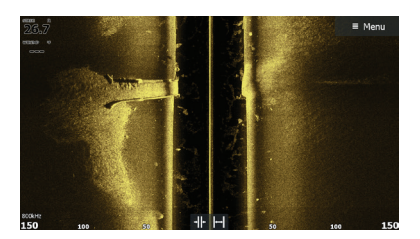

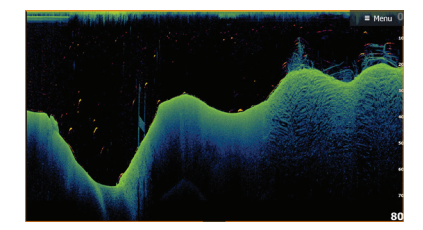

DownScan

SideScan

- Forstørr bildet ved hjelp av zoom-knappene
- Vis ekkoloddhistorikk ved hjelp av piltastene

### FishReveal

Velg FishReveal for å vise fiskebuer i DownScan-bildet.

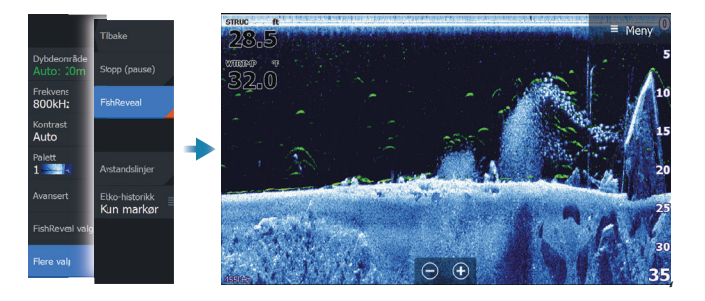

### Radar

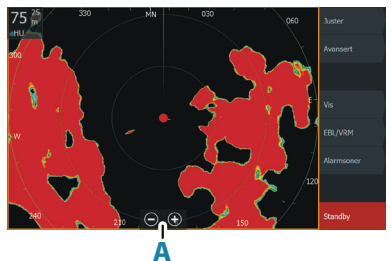

- Slå radaren av og på i menyen
- Angi rekkevidden ved hjelp av zoomikonene eller ved hjelp av knappene + og – på tastaturet (A)
- Juster innstillingene for forsterkning, sjøstøy og regnstøy i justeringsmenyen

### Produkthåndbøker

Hvis du vil ha mer informasjon eller lese tekniske spesifikasjoner og erklæringer, kan du gå til nettsiden for produktet på: www.lowrance.com